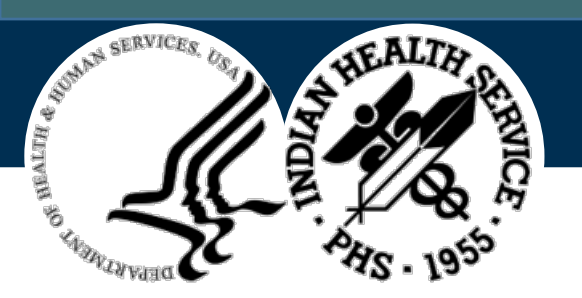

# EHR Clinical Informatics Webinar Series Clinical Reminder Importing & Exporting

#### Please...

MATCH your phone to your name

**MUTE** your phone & computer microphone when not speaking

DO NOT place your phone on HOLD during the call. Music will play into the session and is heard by everyone

DOWNLOAD Agenda & Instructional Guides: Course Materials | Training (ihs.gov)

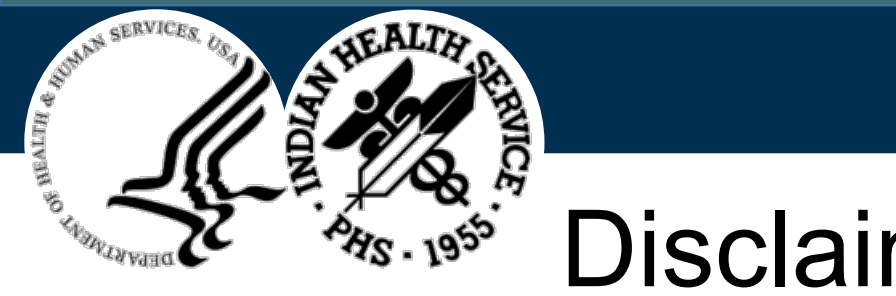

- Disclaimers
- OIT may record this session. To provide adequate security measures and prevent disclosure of sensitive information, each recording is reviewed and edited prior to publishing. The recording will be made available for ondemand viewing once security and management controls are in place.
- Unauthorized acquisition, use, reproduction, transmission, or distribution of OIT provided trainings is not permitted and is considered violation of Privacy and Security Policy. As such, the OIT provided session may not be recorded by anyone other than the authorized party. For any questions, please contact RPMS Training team at RPMSTraining@ihs.gov.
- Note: Screenshots may be difficult to read details. Intended use is for examples only.

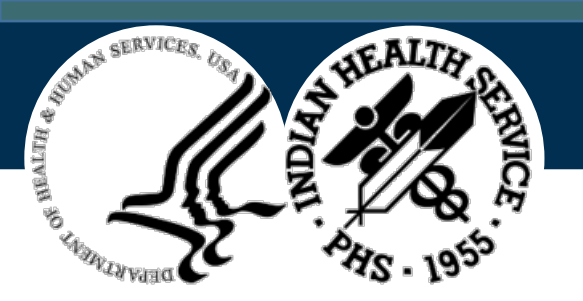

#### Clinical Reminders Importing & Exporting

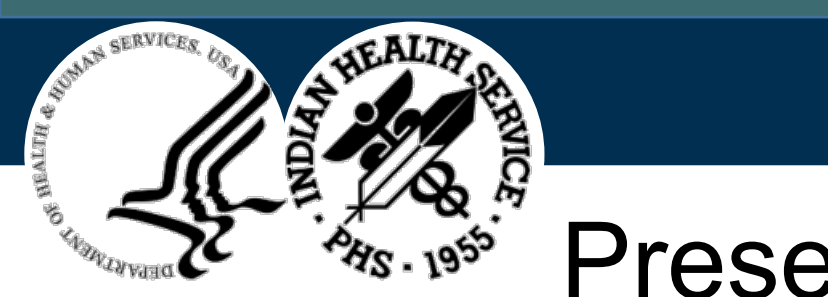

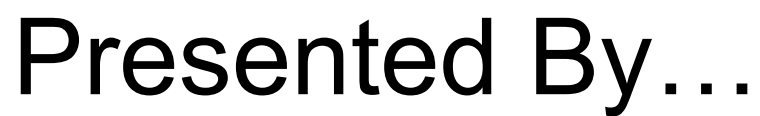

#### CDR John Lester, PharmD, MAS-Informatics

- Area Clinical Informatics Consultant
- Health Systems Specialist
- Phoenix Area Office Indian Health Service

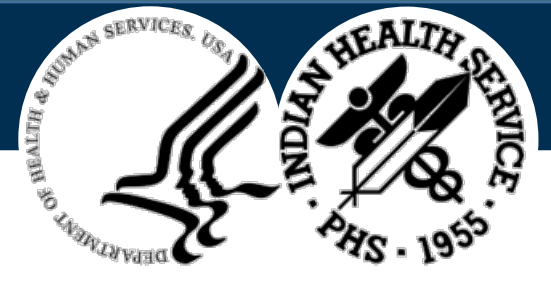

## Learning Objectives

- By end of training, you will be able to:
- Navigate to Reminder Exchange
- Import a Clinical Reminder to Resource Patient Management System (RPMS) Reminder Exchange
- Install new Clinical Reminder from Reminder Exchange
- Activate Dialogs
- Create Host file from Reminder Exchange to export Clinical Reminder
- Email created Host file to another location

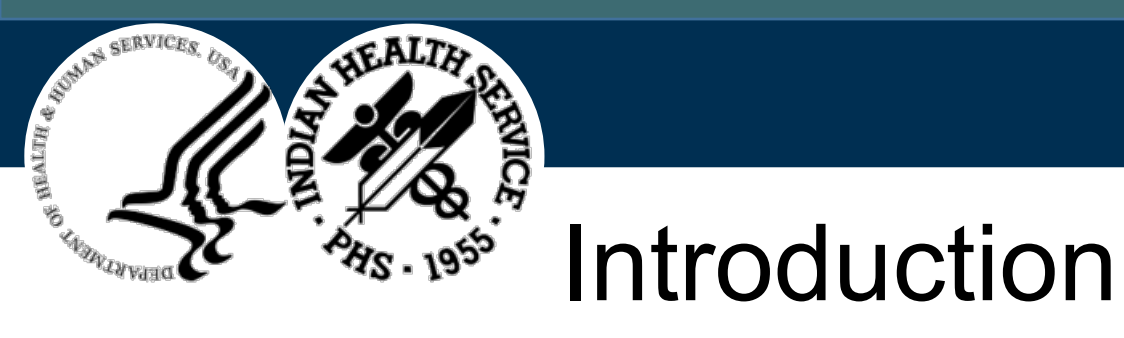

Reminder Exchange provides a mechanism for **sharing reminders** & associated pieces among sites throughout our Indian Health Service (IHS). Exchanging reminders helps simplify reminder & dialog creation. This exchanging process **promotes standardization** of reminders based on local, area or national guidelines.

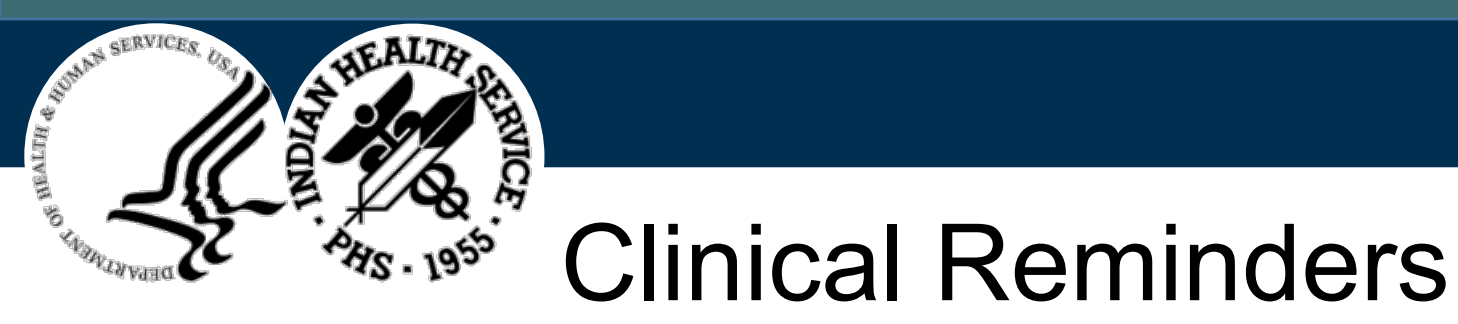

- Share from one facility to another
- Archived
- Store in a centralized server

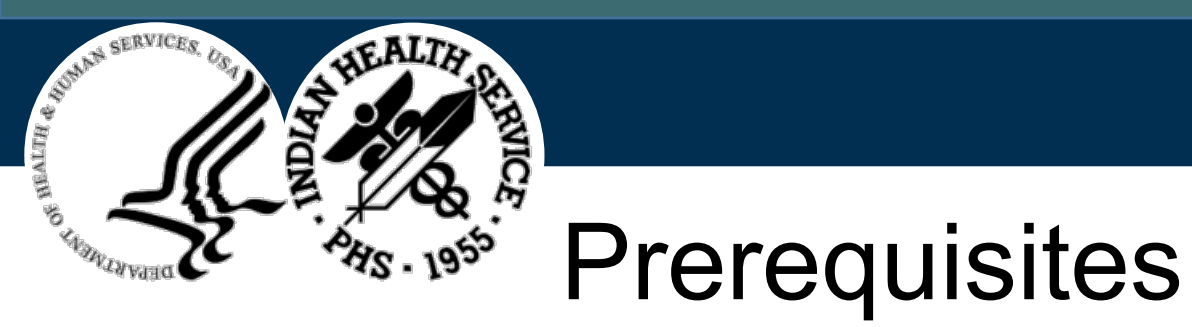

- Basic Understand of Fundamentals & skills of RPMS EHR
- Access to Host file or "Pub" Folder on Server
- Programmer access (@)
- Fundamental clinical workflow of target user

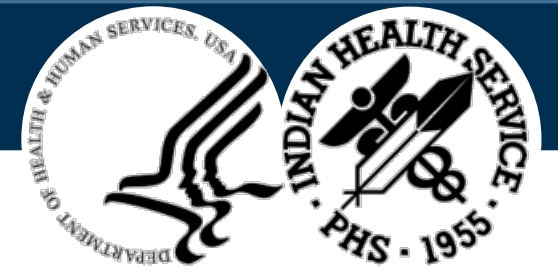

## Technical Overview

- In Reminder Exchange utility, reminders are packed into the Exchange File in an Extensible Markup Language (XML) format
- A Host file can then be created for distribution to other sites
- Each Host file can contain several packed reminders
- Different versions of the same packed reminder may be stored & differentiated by Date Packed
- **Note**: Reminder dialogs are installed with a disabled field set to "DISABLED IN REMINDER EXCHANGE."

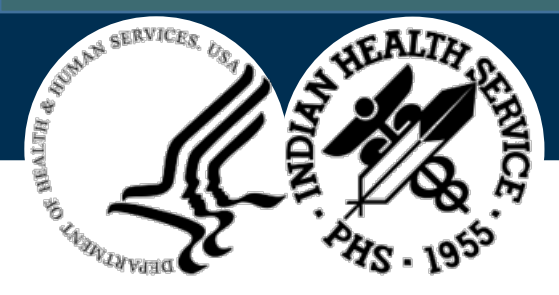

### **Reminder Exchange Position**

**RPMS Roll & Scroll** 

- Path: CORE IHS Core -> EHR RPMS-EHR Configuration Menu -> REM Reminder Configuration -> EXC Reminder Exchange
- Path: EHR Main Menu -> REM Reminder Managers menu -> RX Reminder Exchange

**Note**: Main difference between two menus is that EHR Main Menu allows access to PXRM TAXONOMY MANAGEMENT

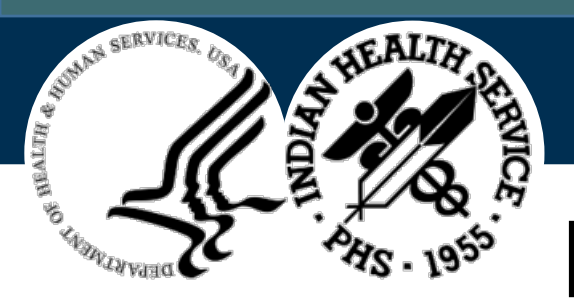

## Reminders Exchange Main Menu

- When Reminders Exchange Main screen opens it will provide a list of current **Exchange File entries** in your system (if any)
- Provide options to review, create, delete, load, export & import **Note**: Using the Reminder Exchange options generally requires **programmer access** (@)

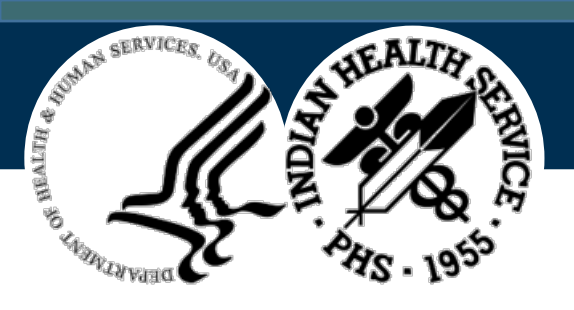

#### Exchange View Layout

- 1. Name
- 2. Date
- 3. Page
- 4. Item
- 5. Entry

- 6. Source
- 7. Date Packed
- 8. Quick Navigation Reference
- 9. Select Action
- 10.Options

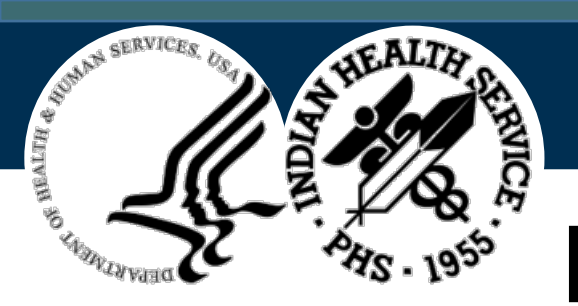

## Exchange View Layout Display

| Clini                                                          | Clinical Reminder Exchange 1 Dec 22, 2021 12:00:15 2 3 Page: 1 of 27 |       |              |                |                  |                  |
|----------------------------------------------------------------|----------------------------------------------------------------------|-------|--------------|----------------|------------------|------------------|
| Exch                                                           | ange File Entries.                                                   |       |              |                |                  |                  |
| 4                                                              | 5                                                                    |       | Source       | 6              |                  | 7<br>Data Packad |
| 1                                                              |                                                                      | 7 7 1 |              |                |                  |                  |
|                                                                | AAO INFLUENZA BUNDLE 2020                                            | 1 22  |              |                |                  | 09/03/2020@12:40 |
| 2                                                              | AAO INFLUENZA BUNDLE 2021                                            | 1-22  | DARWIN@AG    | LHOSPITAL      |                  | 09/25/2021@08:58 |
|                                                                | V2                                                                   |       |              |                |                  |                  |
| 3                                                              | AREA ASK SUICIDE QUESTION                                            | S     | LESTER@SEL   | LS HOSP        |                  | 02/22/2019@06:33 |
|                                                                | 2019                                                                 |       |              |                |                  |                  |
| 4                                                              | AREA PHQ9 DEPRESSION SCRE                                            | EN    | LESTER@SELL  | S HOSP         |                  | 12/10/2018@08:18 |
|                                                                | 2018                                                                 |       | _            |                |                  |                  |
| 5                                                              | CHINI F-COVID 19 VACCINATIO                                          | N     | FIFI DS@CHIN |                |                  | 05/24/2021@15.17 |
|                                                                |                                                                      |       |              |                | 03/24/2021@13.1/ |                  |
| C                                                              |                                                                      |       |              |                |                  | 09/29/2010@15.51 |
| 6                                                              | 6 CHINLE-URANIUM EXPOSURE FIELDS@CHINLE HOSP 08/28/2019@15:51        |       |              |                | 08/28/2019@15:51 |                  |
| +                                                              | + Next Screen - Prev Scre                                            | een   |              | ?? More Action | ons              | 8 >>>            |
| CFE                                                            | Create Exchange File Entry                                           |       |              | LHF Load Host  | File             |                  |
| CHF                                                            | Create Host File                                                     |       |              | LMM Load Ma    | ilMan Mes        | sage             |
| CMM Create MailMan Message 10 LR List Reminder Definitions     |                                                                      |       |              |                |                  |                  |
| DFE Delete Exchange File Entry IV LWH Load Web Host File       |                                                                      |       |              |                |                  |                  |
| IFE Install Exchange File Entry RI Reminder Definition Inquiry |                                                                      |       |              |                |                  |                  |
| IH Installation History                                        |                                                                      |       |              |                |                  |                  |
| Seler                                                          | Select Action: Next Screen// 0                                       |       |              |                |                  |                  |

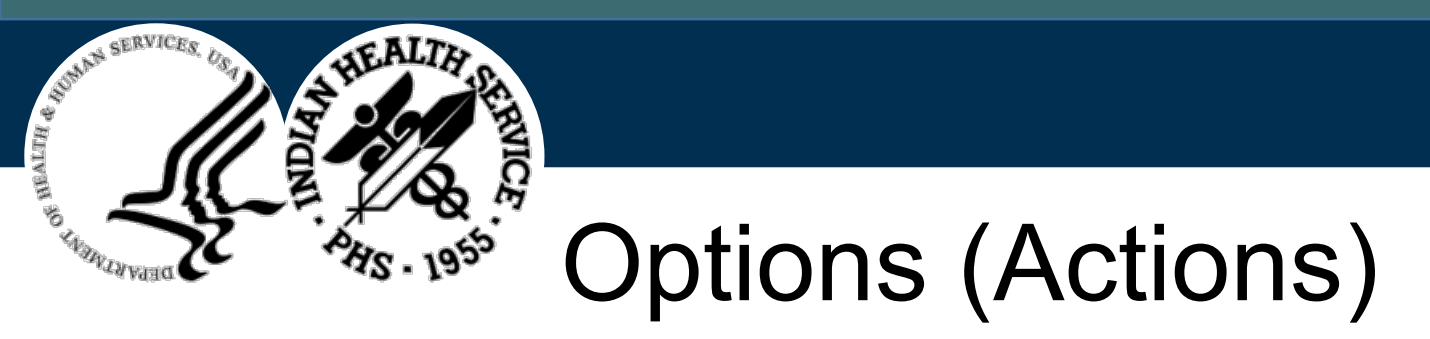

- **CFE** Create Exchange File Entry
- CHF Create Host File
- **DFE** Delete Exchange File Entry
- IFE Install Exchange File Entry
- LHF Load Host File
- **RI** Reminder Definition Inquiry

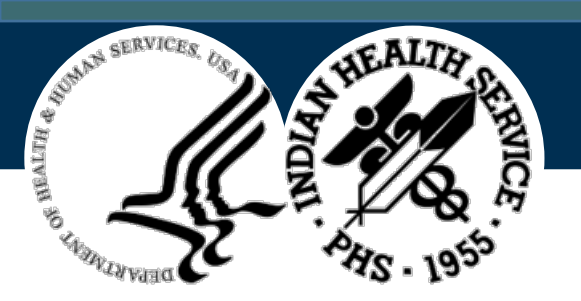

## **Import Clinical Reminders**

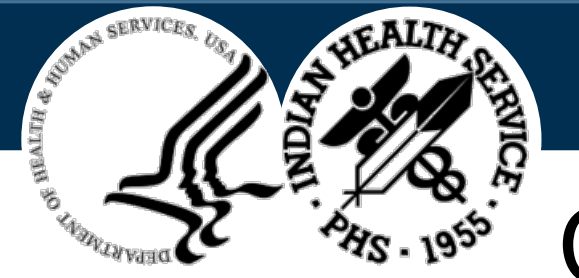

# Considerations (1)

- Multidisciplinary team
- Determine if a reminder is needed
- Just because it is available does not mean it needs to be installed
- Review guidelines & work with local SME to determine modifications
- Guidelines change every 3-5 years
- Who is going to **champion & monitor** reminder locally
- Can be used for reports & don't have to be used on GUI

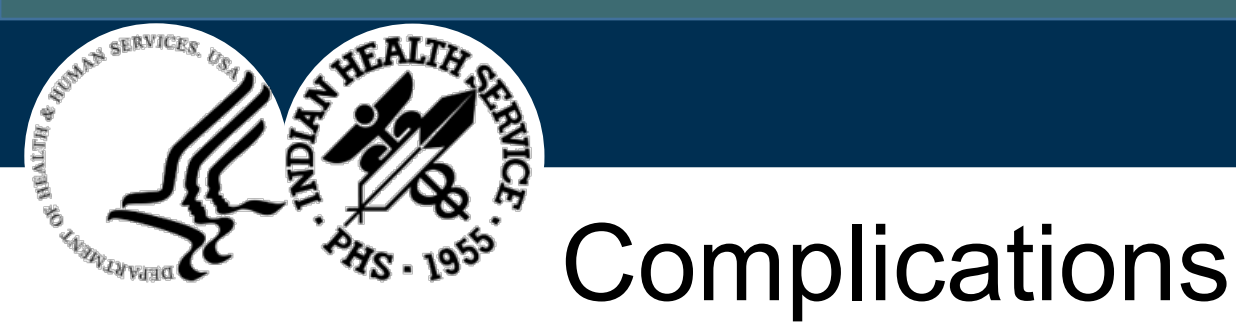

- Once upgraded to Clinical Reminders PXRM version 2.0, you will not be able to use PXRM version 1.5 Reminders
   I.e., Reminders in FTP with older dating
- Quick Orders cannot be sent through Exchange
- Data Objects will not install if it does not exist at a site

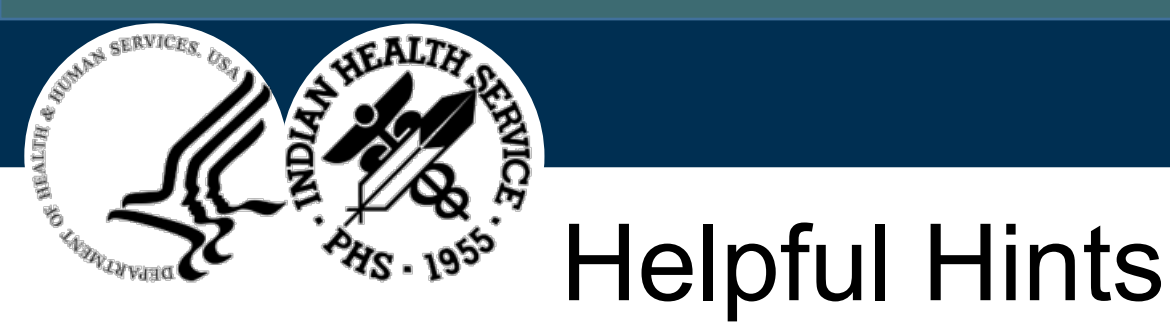

- Review Supporting documentation from site
- Use Reminder Definition Inquiry
- Create all required items before installation E.g., Data Objects, Quick Orders, Education codes, Labs

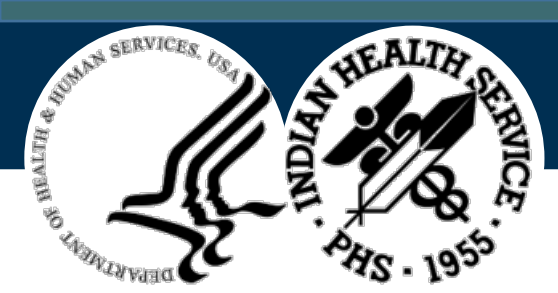

### Where do Reminders Come From?

- PXRM Patches
- Host File
- Local Creation

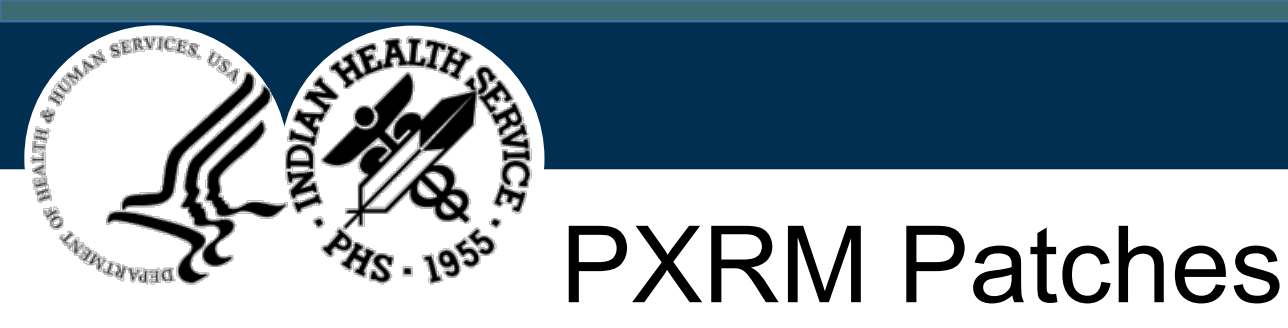

- Upgrades functionality of Reminder system
  I.e., Edit History, Review Date & invalid code/object reports
- National Reminders are shared with areas & site by patches through Reminder Exchange
- When a PXRM patch is installed, it is put into Reminder Exchange File
- Sites can review & install

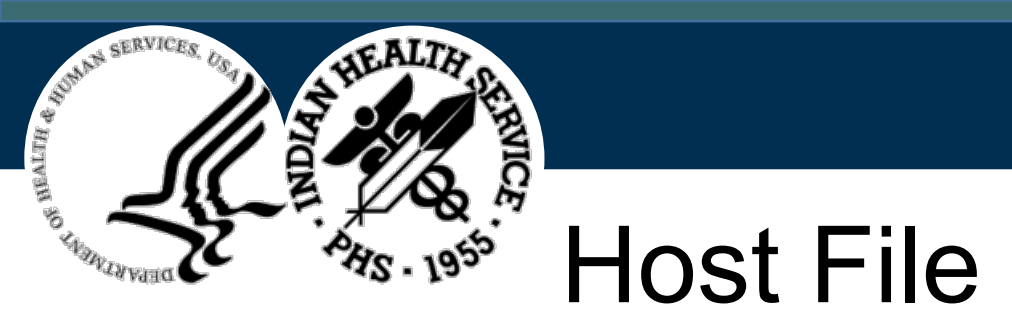

Reminder Exchange creates XML files that can be used by any mail exchange via host file or PRD. Email can be sent to a location to install a new reminder.

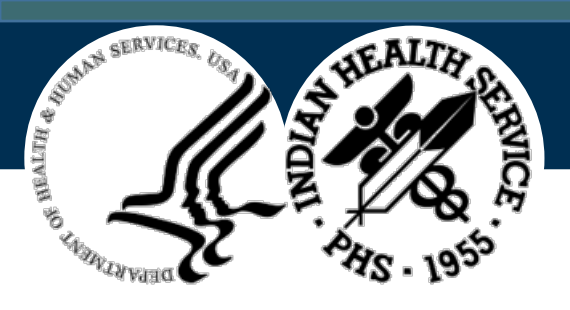

#### Import Concepts

|   | Step                                                          | Action                                                  |
|---|---------------------------------------------------------------|---------------------------------------------------------|
|   | Determine need of Clinical Decision Support                   | Collaborative & interdisciplinary review                |
| * | Request Reminder from another location                        | Email                                                   |
| * | Host file placed into Host Directory "Pub Folder"             | Add to Host Directory                                   |
| * | Import reminder(s) into your Exchange file                    | LHF – Load Host File                                    |
|   | Review Reminder Documentation                                 | Separate Doc file / RI – Reminder Definition<br>Inquiry |
|   | Create / Identify any additional components needed or changes | Appropriate Package menu                                |
|   | Install reminder                                              | IFE – Install File Entry                                |
|   | Review Reminder Installation                                  | IH – Installation History                               |
|   | Remove entries from Exchange File                             | DFE – Delete File Entry                                 |
|   | Add to Graphic User Interface and / or Test                   | GUI Coversheet / TST – Reminder test                    |
|   | Remove any old reminders from GUI Coversheet & inactivate     |                                                         |

\* Not needed for PXRM Patches

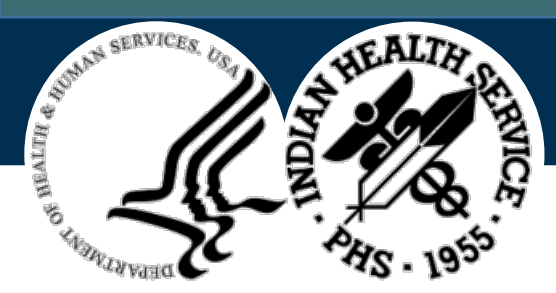

## Load Host File (LHF)

- Load a host file containing packed reminder information into local Exchange File
- Programmer access may be required to upload local host files depending on how local file protections are set

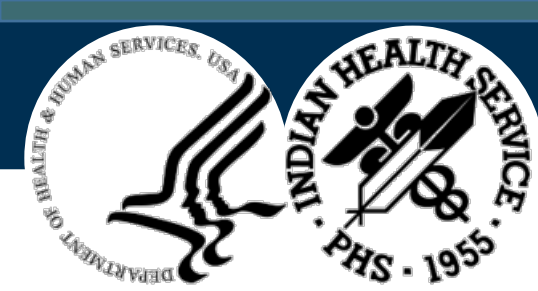

### LHF – Reminders Exchange Menu

| + + Next Screen - Prev Scree        | en ?? More Actions             | >>> |
|-------------------------------------|--------------------------------|-----|
| CFE Create Exchange File Entry      | LHF Load Host File             |     |
| CHF Create Host File                | LMM Load MailMan Message       |     |
| CMM Create MailMan Message          | LR List Reminder Definitions   |     |
| DFE Delete Exchange File Entry      | LWH Load Web Host File         |     |
| IFE Install Exchange File Entry     | RI Reminder Definition Inquiry |     |
| IH Installation History             |                                |     |
| Select Action: Next Screen// LHF Lo | oad Host File                  |     |

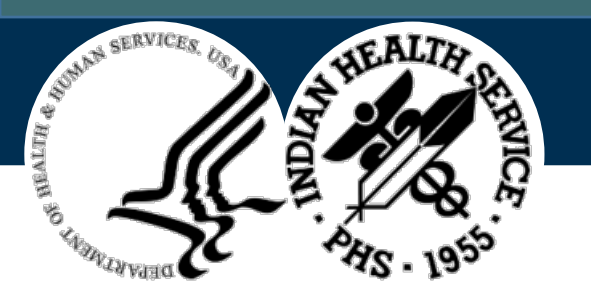

## LHF Display

Enter a path: D:\Export\// <- Location of your Host Directory (see Site Manager for Access)

The following PRD files were found in D:\Export\ NCI-COT OPIOID ANTAG 1\_2\_2020.PRD NCI-COT PDMP CHECK MD 1\_2\_2020.PRD NCI-COT PDMP PHARM 1\_2\_2020.PRD NCI-COT URINE SCREEN 1\_2\_2020.PRD OCA COVID19 DIALOG.PRD

Enter a file name: OCA COVID19 DIALOG.PRD <- Example of a Host file to be loaded

• Note: Host File name and Exchange Listing may not be the same

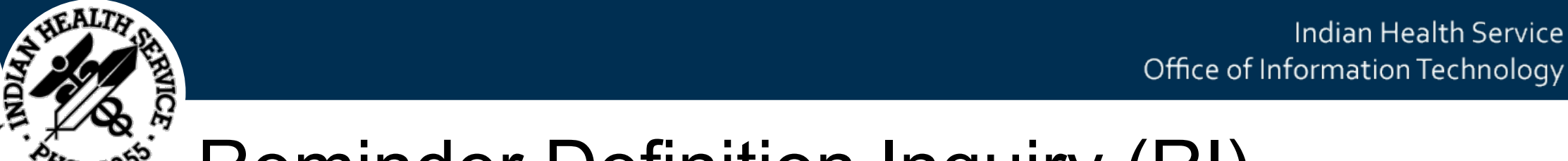

#### Reminder Definition Inquiry (RI)

Displays reminder definition for selected reminder.

BUMAN SERVICES

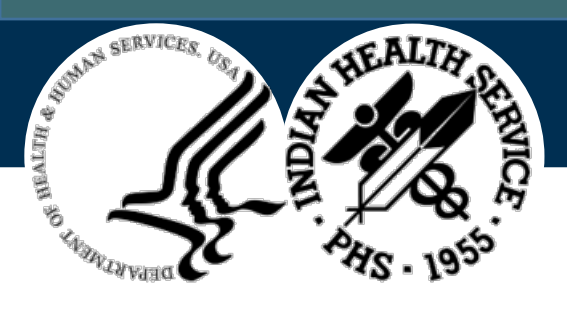

#### **RI** Reminder Exchange Menu

| + + Next Screen - Prev S                                                                                                    | creen ?? More Actions >>>                                                                                                    |
|----------------------------------------------------------------------------------------------------|----------------------------------------------------------------------------------------------------|
| CFE Create Exchange File Entry                                                                                                    | LHF Load Host File                                                                                                    |
| CHF Create Host File                                                                                                    | LMM Load MailMan Message                                                                                                    |
| CMM Create MailMan Message                                                                                                    | LR List Reminder Definitions                                                                                                    |
| DFE Delete Exchange File Entry                                                                                                    | LWH Load Web Host File                                                                                                    |
| IFE Install Exchange File Entry                                                                                                    | <b>RI</b> Reminder Definition Inquiry                                                                                                    |
| IH Installation History                                                                                                    |                                                                                                    |
| Select Action: Next Screen// <b>RI</b>                                                                                                    | Reminder Definition inquiry                                                                                                    |
| CHF Create Host File<br>CMM Create MailMan Message<br>DFE Delete Exchange File Entry<br>IFE Install Exchange File Entry<br>IH Installation History<br>Select Action: Next Screen// <b>RI</b> | LMM Load MailMan Message<br>LR List Reminder Definitions<br>LWH Load Web Host File<br>RI Reminder Definition Inquiry<br>Reminder Definition inquiry |

Select Reminder Definition: NCI-COT EDUCATION 2020 <- Select any Reminder entry

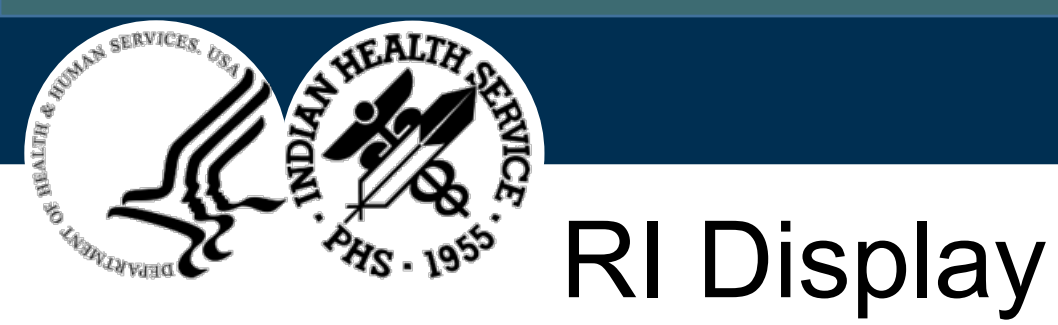

| Reminder Definition Inquiry | Dec 22, 2021 13:53:25 | Page: 1 of | 14 |
|-----------------------------|-----------------------|------------|----|
| NCI-COT EDUCATION 2020      |                       | No. 1      |    |

| Print Name:            | COT Education Update        |
|------------------------|-----------------------------|
| Class:                 | LOCAL                       |
| Sponsor:               | HOPE COMMITTEE              |
| Review Date:           | MAY 20,2021                 |
| Rescission Date:       |                             |
| Usage:                 | CPRS, DATA EXTRACT, REPORTS |
| Related VA-* Reminder: |                             |

#### Enter ?? for more actions

Select Action:Next Screen//

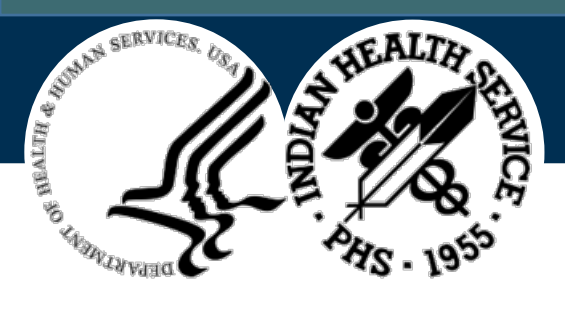

# Install Exchange File Entry (IFE)

- Installs selected reminder from Exchange File
- Details of entry will be displayed
- Order of display is as follows:
  - Reminder findings, group by type
  - Reminder Dialog
  - Reminder Definition

Note: All or individual components may be selected for Installation

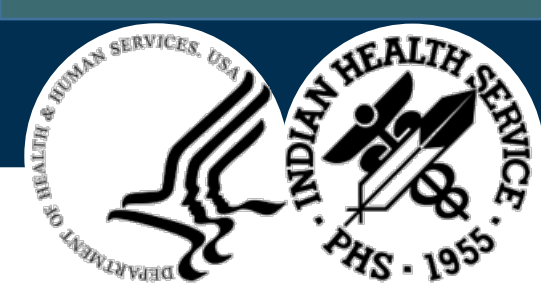

#### IFE Reminder Exchange Menu

| + + Next Screen - Prev Scree           | en ?? More Actions >>>                                                |
|----------------------------------------|-----------------------------------------------------------------------|
| CFE Create Exchange File Entry         | LHF Load Host File                                                    |
| CHF Create Host File                   | LMM Load MailMan Message                                              |
| CMM Create MailMan Message             | LR List Reminder Definitions                                          |
| DFE Delete Exchange File Entry         | LWH Load Web Host File                                                |
| IFE Install Exchange File Entry        | RI Reminder Definition Inquiry                                        |
| IH Installation History                |                                                                       |
| Select Action: Next Screen// IFE       | Install Exchange File Entry                                           |
| Enter a list or range of numbers (1-23 | 39): <b>220 &lt;- Item number of the reminder you want to install</b> |

30

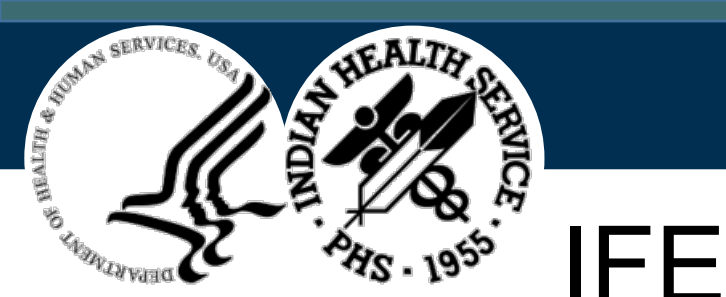

# FE Display

| Exchange File Components                              | Dec 29, 2021 09:13:18   |          | Page: 1 |
|-------------------------------------------------------|-------------------------|----------|---------|
| Component                                             |                         | Category | Exists  |
| Source: RUBIN,AMY D PHARMD                            | at OCA TEST             |          |         |
| Date Packed: 11/03/2021@14:59:                        | 39                      |          |         |
| Package Version: 2.0P26                               |                         |          |         |
| Description:                                          |                         |          |         |
| Non-exchangeable order dialog(s):                     |                         |          |         |
| Name: ORZ POLICY C                                    | OVID-19 IMMUNIZATION    |          |         |
| Type: Quick Order                                     |                         |          |         |
| Display Text: Pfizer COVID                            | 019 Vaccine             |          |         |
| Display Group: NURSING                                |                         |          |         |
| Package: ORDER ENTR                                   | Y/RESULTS REPORTING     |          |         |
| Patient Care: COVID-19 VACCINE                        |                         |          |         |
| Instructions: Administer COVID-19 Vaccine per CDC anm |                         |          |         |
| Start Date/Time: NOW (11/3/21@14:59)                  |                         |          |         |
| Stop Date/Time: 2 DAYS FF                             | ROM NOW (11/5/21@14:59) |          |         |
| Non-exchangeable TIU object(s):                       |                         |          |         |

TIU Object: OCA ALL COVID19 IMMS V3 Object Method: S A="^TMP(""B"",\$J)",F=9000010.11,I=0,Z=0,S=" ",X=S

| +   | + Next Screen - Prev Screen | ?? More Actions               | > |
|-----|-----------------------------|-------------------------------|---|
| IA  | Install all Components      | IS Install Selected Component |   |
| Sel | ect Action: Next Screen//   |                               |   |

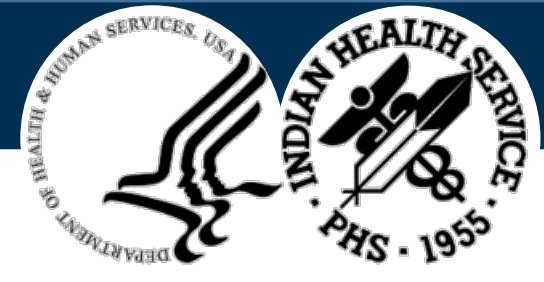

## Install All or Install Selected

- "Exists" Column indicates if a component already exists
- User can determine what to install
- Some items are **not transportable**

E.g., Lab tests, Data Objects, Quick orders

• When installing you will be prompted to enter a replacement

**Note**: Before install examine list & decide replacements for nontransferable components

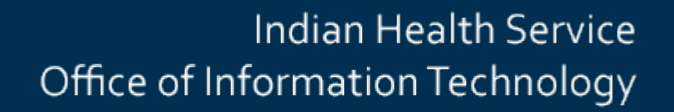

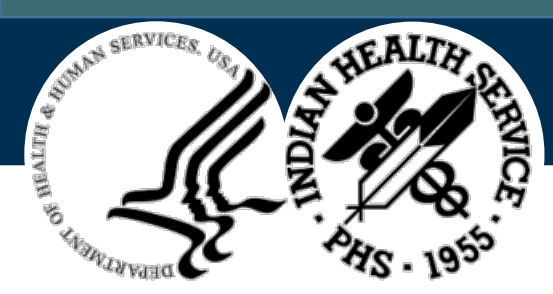

## Installation Replacement Prompt

# **REMINDER DEFINITION** entry named **IHS-ALCOHOL SCREEN 2013** already exists but the packed component is different. What to do?

Select one of the following:

- **C** Create a new entry by copying to a new name
- **O** Overwrite the current entry
- **Q** Quite the install
- S Skip, do not install this entry

Enter response: **O**//

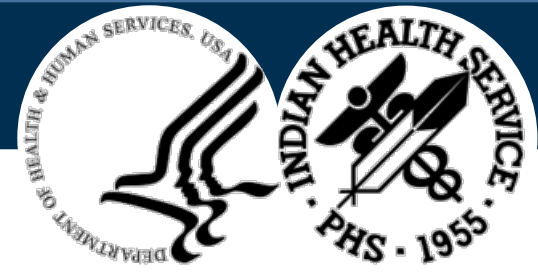

## Installation Considerations

- Use IA verse IS for installation
- Install is default for new components
- Replacement prompt
  - Stop & consider your actions
  - Merge is usually the safest option (watch taxonomies for dialogs)
  - Some instances it is better to overwrite or skip

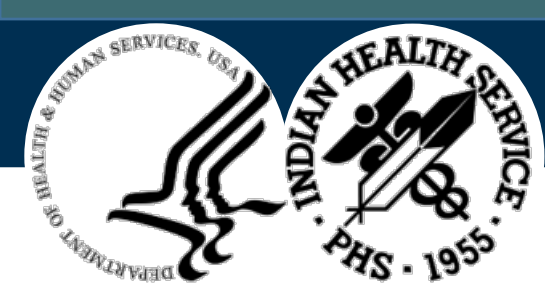

#### **General Prompt Responses** Always Use Your Judgement

| Component                               | Action            | Considerations                                                                                                    |
|-----------------------------------------|-------------------|----------------------------------------------------------------------------------------------------|
| Reminder Term – Lab                     | Skip              | Lab terms are populated with local lab names. If you overwrite, you will remove your mapped entries                                                                                                    |
| Reminder Term – Meds                    | Merge             | Med terms are populated with National Drug Classes, Generic Drug names. The terms may additionally populated with local drug names, particularly if there are new drugs or combination drugs. Skip may miss updated National Drug Class or Generic Drug entries; overwrite may remove local drugs.                                                                                    |
| Reminder Term –<br>SNOMED CF & Taxonomy | Overwrite         | These are nationally released and overwrite will provide updated content.                                                                                                    |
| Reminder Taxonomy                       | Overwrite         | The vast majority of the time, the taxonomy would be importing updated content                                                                                                    |
| TIU Template Fields                     | Overwrite<br>Skip | IF you have a TIU template field that is different than the incoming one, the look and feel of the Reminder Dialog<br>may be changed. So consider overwriting.<br>IF you have intentionally changed a TIU template field OR have the template field in a number of TIU templates,<br>you may consider skipping and then manually swapping out the TIU template in the reminder dialog |
| Reminder Definition                     | Overwrite         | For national reminders this would be unusual & encountered usually during beta testing                                                                                                    |

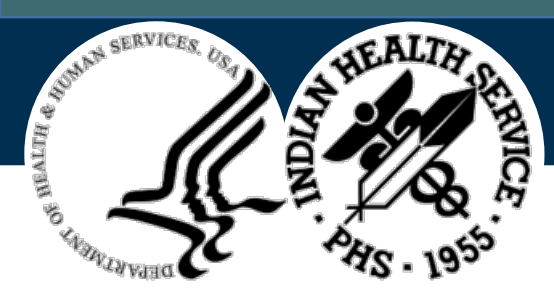

## Review Installation

- After Installing system returns you to initial installation screen
- Review each component & verify components exist
- If component does not exist use IS Install Selected Component
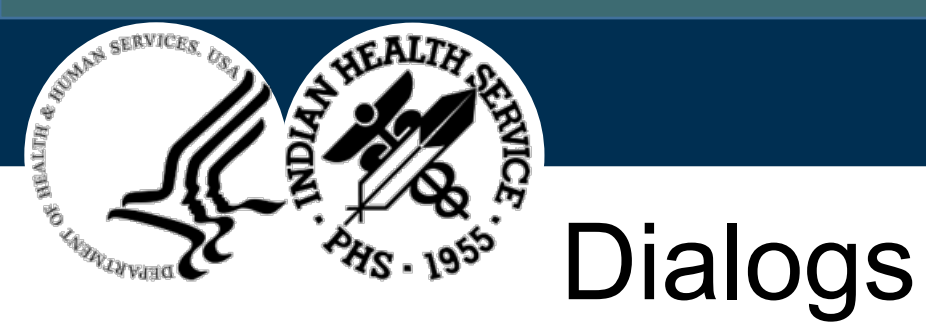

- Dialogs appear when specific reminders are selected from reminder option in progress notes component, with a list of checkbox items that have been defined as potential actions to satisfy a reminder
- List of statements & findings that appear in a dialog box on EHR
- May be used as stand-alone data entry
- Look, feel, & act like a note template BUT are not
- Cannot be edited in Electronic Health Record (EHR) GUI
- Generated from reminder definition or created manually

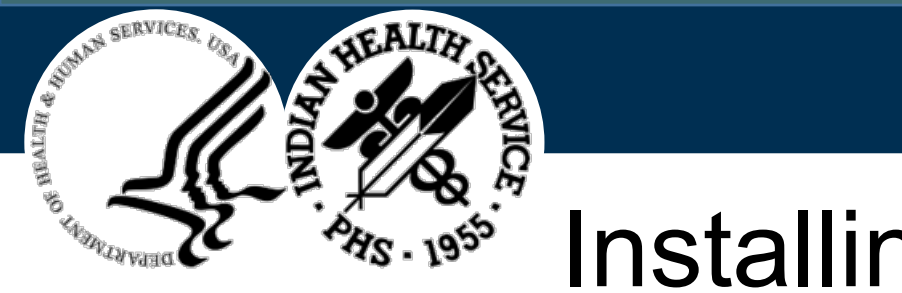

# Installing Dialogs

- If dialog is available for installation with a reminder, details are displayed on an additional screen
- Entire dialog may be installed or individual components
- **Note**: As with previous installation some items are nontransferable, and replacement will be needed

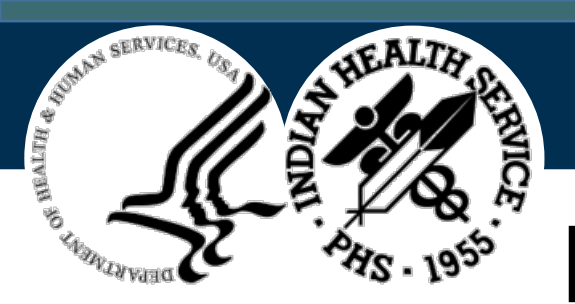

# **Dialog Components Menu**

| Dia  | log Components                                      | Dec 29, 2021 11:18:58                                                         |                    | Page: 1 | of 85  |  |  |  |
|------|-----------------------------------------------------|-------------------------------------------------------------------------------|--------------------|---------|--------|--|--|--|
| Рас  | ked reminder dialog: O                              | CA-IMMUNIZATION COVID PO                                                      | LICY ORDERS V2     |         |        |  |  |  |
| Iter | m Seq. Dialog Findings                              | 6                                                                             |                    | Туре    | Exists |  |  |  |
| 1    | OCA-IMMUNIZATIO                                     | ON COVID POLICY ORDERS V2                                                     |                    | dialog  | Х      |  |  |  |
| 2    | 5 HD OCA IHS COVI<br>HEADER V2<br>Finding: *N       | 5 HD OCA IHS COVID IMMUNIZATION POLICY ORDERS<br>HEADER V2<br>Finding: *NONE* |                    |         |        |  |  |  |
| 3    | 30 GRP OCA IHS CO<br>Finding: *N                    | VID-19 IMMUNIZATION V2<br>ONE*                                                |                    | group   | Х      |  |  |  |
| 4    | 30.30 GRP OCA IHS<br>Finding: *N                    | COVID-19 IMMUNIZATION CO<br>ONE*                                              | VID-19 V8          | group   | Х      |  |  |  |
| 5    | 30.30.20 GRP OCA I<br>Finding: *N                   | group                                                                         | Х                  |         |        |  |  |  |
| 6    | 30.30.20.10 IM OCA<br>COVID-COMBINED<br>Finding: *N | element                                                                       | Х                  |         |        |  |  |  |
| +    | + Next Screen                                       | - Prev Screen ?                                                               | ? More Actions     |         |        |  |  |  |
| DD   | Dialog Details                                      | DT Dialog Text                                                                | IS Install Selecte | d       |        |  |  |  |
| DF   | Dialog Findings                                     | DU Dialog Usage                                                               | QU Quit            |         |        |  |  |  |
| DS   | Dialog Summary                                      | IA Install All                                                                |                    |         |        |  |  |  |
| Sele | ect Action: Next Screen/                            | /                                                                             |                    |         |        |  |  |  |

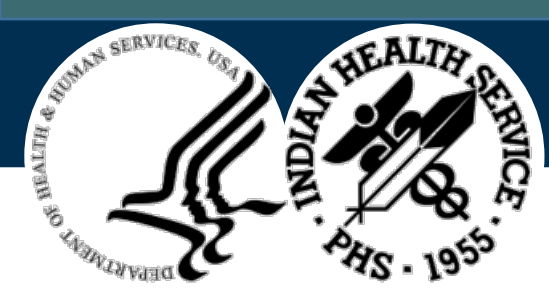

# **Dialog Components Options**

- DD Dialog Details displays dialog summary plus any PXRM type additional prompts
- **DF Dialog Findings** displays the findings associated with each dialog component and if the finding already exists on the system
- **DT Dialog Text** displays the dialog question text for each component. This gives a preview of how the dialog will display in the EHR.
- DU Dialog Usage displays any other existing reminder dialogs using these components.
- IS Install Selected Install only specific component pieces
- IA Install All Installs the whole dialog

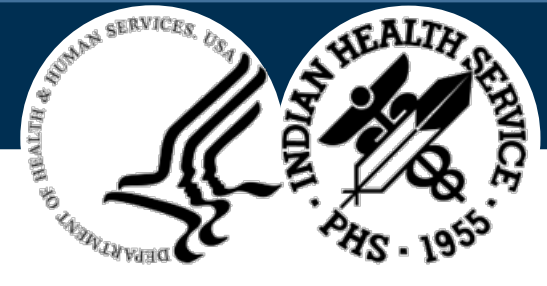

# **Dialog Install All or Install Selected**

- "Exists" Column indicates if a component already exists
- User can determine what to install
- Some items are not transportable
  - E.g. Lab tests, Data Objects, Quick orders
- When installing you will be prompted to enter a replacement

**Note**: Before install examine list & decide replacements for nontransferable components

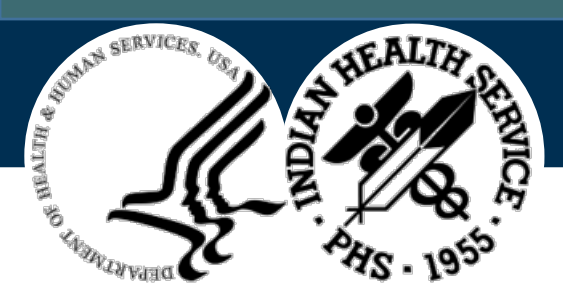

#### **Dialog Installation Replacement Prompt**

#### FINDING entry **Q.ORZ INSULIN** does not exist.

Select one of the following:

- **D** Delete (from the reminder/dialog)
- **P** Replace (in the reminder/dialog) with an existing entry
- **Q** Quite the install

Enter response: P//

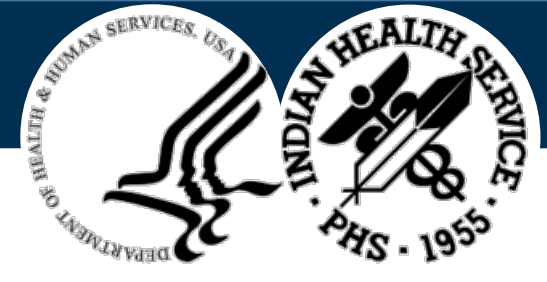

# **Dialog Installation Considerations**

- Use IA verse IS for installation
- Install is the default for new components
- Important to review dialog first & create any needed items

Note: May put placeholder order dialogs & fix later

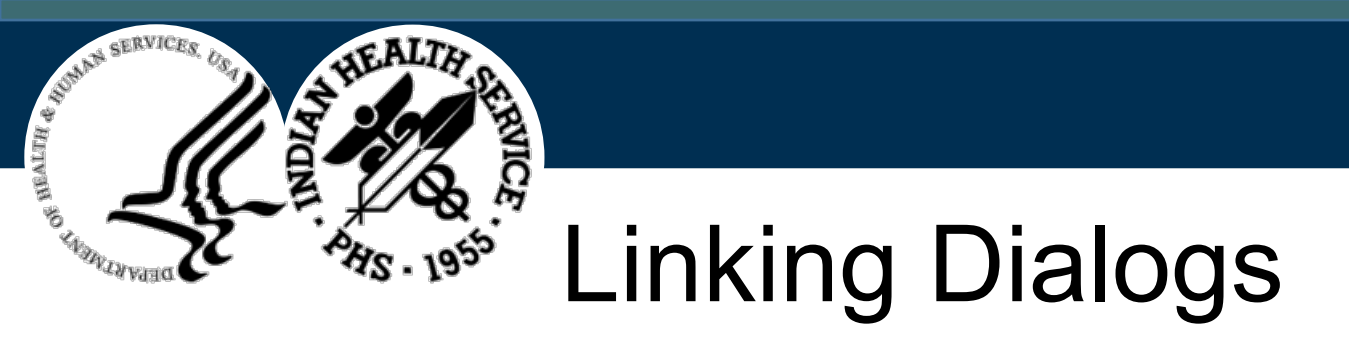

- If reminder & dialog have same name, they will be automatically linked
- If not, you will be asked to link them together
- Select Reminder to be Linked

**Note**: If missed you can always go to DEF Reminder Definition Management menu -> EDT Add/Edit Reminder Definition to correct

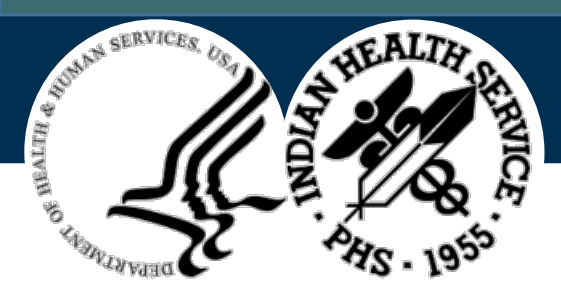

# **Review Dialog Installation**

- After Installing system returns you to dialog installation screen
- Review each component & verify all components exist
- If component does not exist, try using IS Install Selected Component
- Quit will take you back to reminder component installation

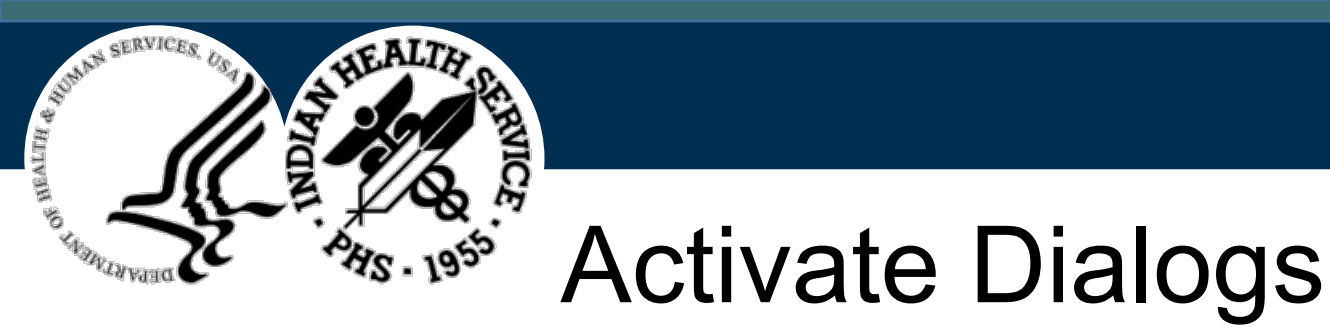

- Dialogs must be **activated before use** in a progress note by editing & clearing the DISABLE: prompt with "@" in specific dialog
- Path: CORE IHS Core -> EHR RPMS-EHR Configuration Menu -> REM Reminder Configuration -> DLG Reminder Dialog Management ->DLG Reminder Dialogs -> CV Change View ->D Reminder Dialog
- Path: EHR Main Menu -> REM Reminder Managers menu -> DM Reminder Dialog Management ->DI Reminder Dialog ->CV Change View ->D Reminder Dialog

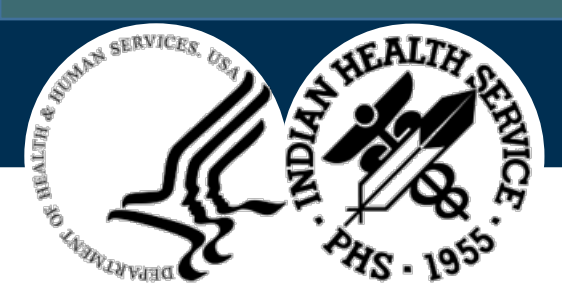

## Delete Exchange File Entry (DFE)

Delete selected entries from Exchange File **no longer** to be used.

**Note**: Does not delete Host file from RPMS system. Keep backups in a separate folder

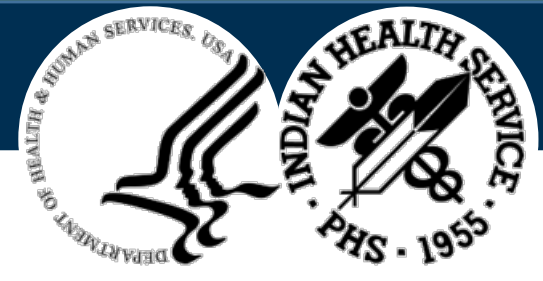

# Inactivating Reminders

- Inactivate older Reminder versions
- iCare evaluates all active Clinical Reminders regardless if these reminders have been added to the EHR GUI
- Active reminders can affect iCare background processes
- If your iCare Background job is not running or fail to run, it may be caused by multiple versions of a reminder

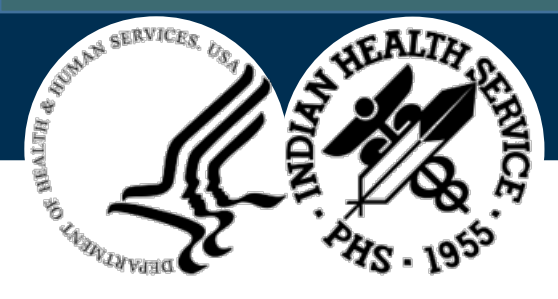

#### Activate / Inactivate Reminders

**Path**: CORE IHS Core -> EHR RPMS-EHR Configuration Menu -> REM Reminder Configuration -> DEF Reminder Definition Management ->RA Activate/Inactivate Reminders

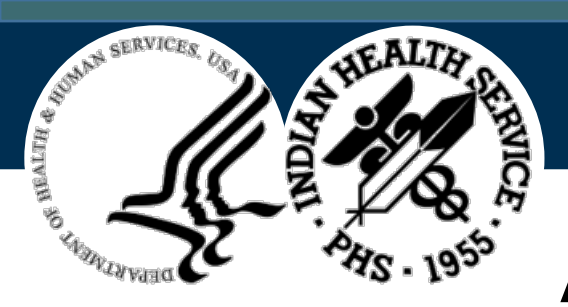

## Activate / Inactivate Display

| CIHA HOSPITAL RPM                                               | S-EHR Management      |          | Version 1.1 |
|-----------------------------------------------------------------|-----------------------|----------|-------------|
| Activate                                                        | /Inactivate Reminders |          |             |
| Select REMINDER DEFINITION NAME:<br>INACTIVE FLAG: INA INACTIVE | IHS-ALCOHOL SCREEN    | NATIONAL |             |
| Select REMINDER DEFINITION NAME:                                |                       |          |             |

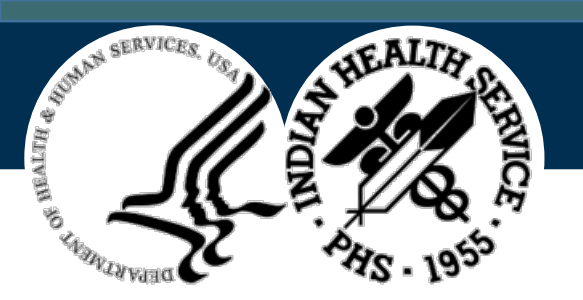

# **Export Clinical Reminders**

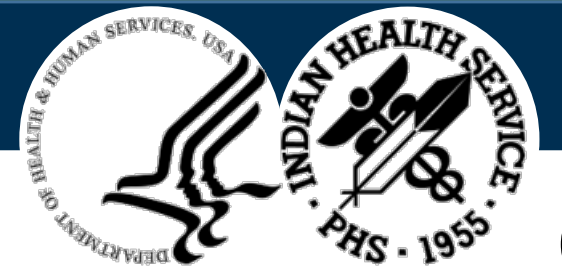

# Considerations (2)

- **Provide** additional installation documentation and / or populate description option when creating an exchange file
- Ensure a description of any nontransferable item is provided
- No need to pack a reminder component into a definition anymore
- Individual reminder components can be turned into an exchange item & host file
- **IHS** can only export a Host File to a Host Directory
- Informatics will need access to Host Directory

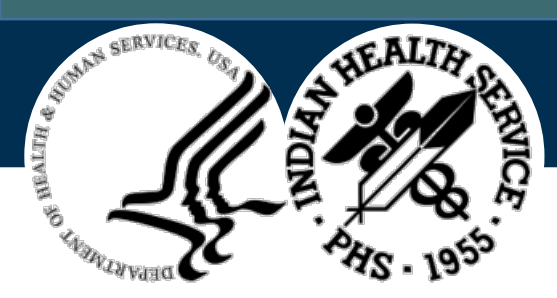

### **Export Complications**

- Quick Orders, Labs, cannot be sent through Exchange
- Data Objects will not install if it does not exist at a site
- Health Summary Data objects will error out

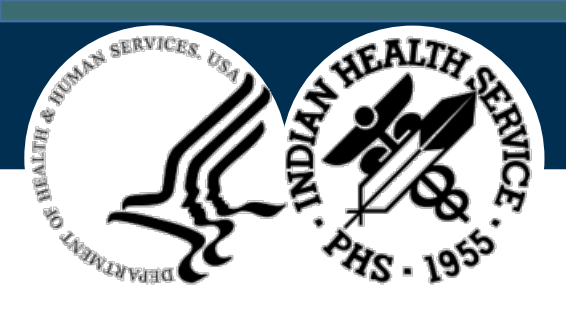

#### **Export Concepts**

| Step                                 | Action                                                  |
|--------------------------------------|---------------------------------------------------------|
| Decide Reminder to be Exported       | LR – List Reminder Descriptions & RI – Reminder Inquiry |
| Create Reminder Documentation        | Separate Doc file / CFE – Create Exchange File Entry    |
| Create Exchange File                 | CFE – Create Exchange File Entry                        |
| Add Description and/or Keywords      | CFE – Create Exchange File Entry                        |
| Export reminder out of Exchange      | CHF – Create Host File                                  |
| Remove Host File from Host Directory | Host Directory                                          |
| Add Host File to email & send        | Webmail Exchange e.g. Outlook, Gmail, Yahoo             |

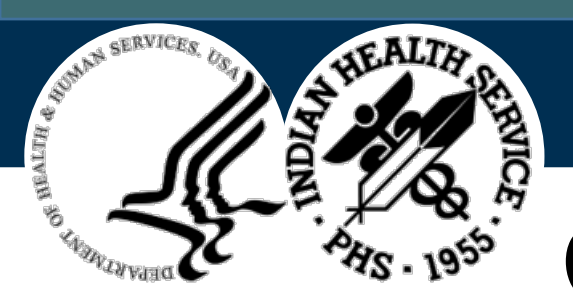

# Create Exchange File Entry (CFE)

- Create & Load reminder to Exchange File
- Select reminder & enter description with keywords
  Note: Description entered will be add to description from reminder definition, if used

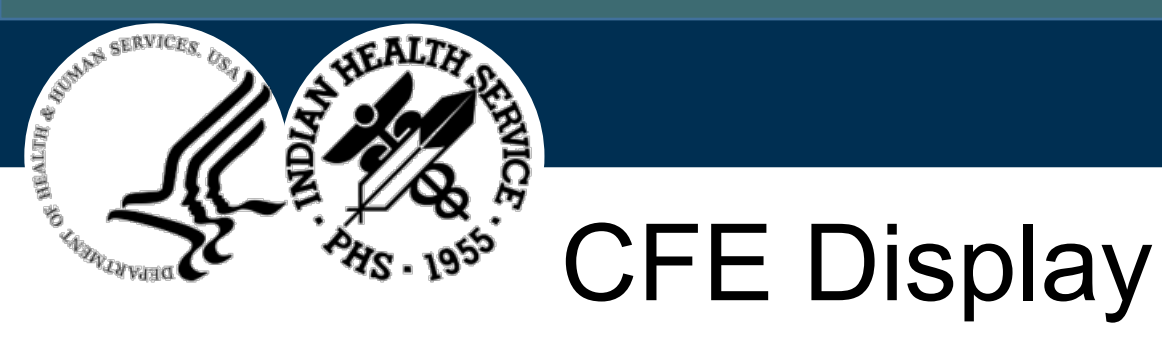

| + Next Screen - Prev Screen | ?? More Actions    | >>> |
|-----------------------------|--------------------|-----|
| te Exchange File Entry      | LHF Load Host File |     |
|                             |                    |     |

CFE Create Exchange File EntryLHF Load Host FileCHF Create Host FileLMM Load MailMan MessageCMM Create MailMan MessageLR List Reminder DefinitionsDFE Delete Exchange File EntryLWH Load Web Host FileIFE Install Exchange File EntryRI Reminder Definition InquiryIH Installation HistorySelect Action: Next Screen// CFE Create Exchange File Entry

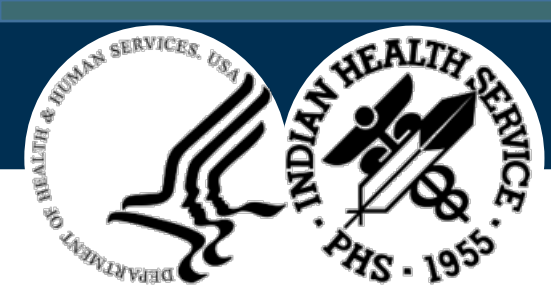

# CFE Display – Pick Component Type

Select from the following reminder files:

**1 REMINDER COMPUTED FINDINGS** 

2 REMINDER COUNTING GROUP

**3 REMINDER DEFINITION** 

**4 REMINDER DIALOG** 

**5 REMINDER EXTRACT COUNTING RULE** 

**6 REMINDER EXTRACT DEFINITION** 

**7 REMINDER LIST RULE** 

**8 REMINDER LOCATION LIST** 

**9 REMINDER SPONSOR** 

**10 REMINDER TAXONOMY** 

**11 REMINDER TERM** 

12 REMINDER ORDER CHECK ITEMS GROUP

**13 REMINDER ORDER CHECK RULES** 

Select a file: (1-13):

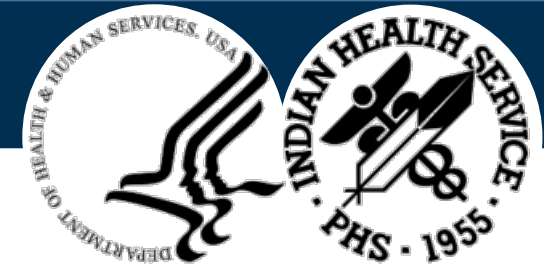

## <sup>\*\*</sup> CFE Pick Reminder Component

#### Select REMINDER DEFINITION NAME: NCI

- 1 NCI-COT EDUCATION 2020 LOCAL
- 2 NCI-COT FUNCTIONAL STATUS 2020 LOCAL
- 3 NCI-COT OPIOID ANTAGONIST PROVIDED 2020 LOCAL

Press <RETURN> to see more, '^' to exit this list, OR

#### CHOOSE 1-5: 1 NCI-COT EDUCATION 2020 LOCAL

Enter another one or just press enter to go back to file selection.

#### Select REMINDER DEFINITION NAME:

**Note**: As shown above you can add additional Items or "enter" to get out. It will return you to the previous menu to select additional components or "enter" to finish

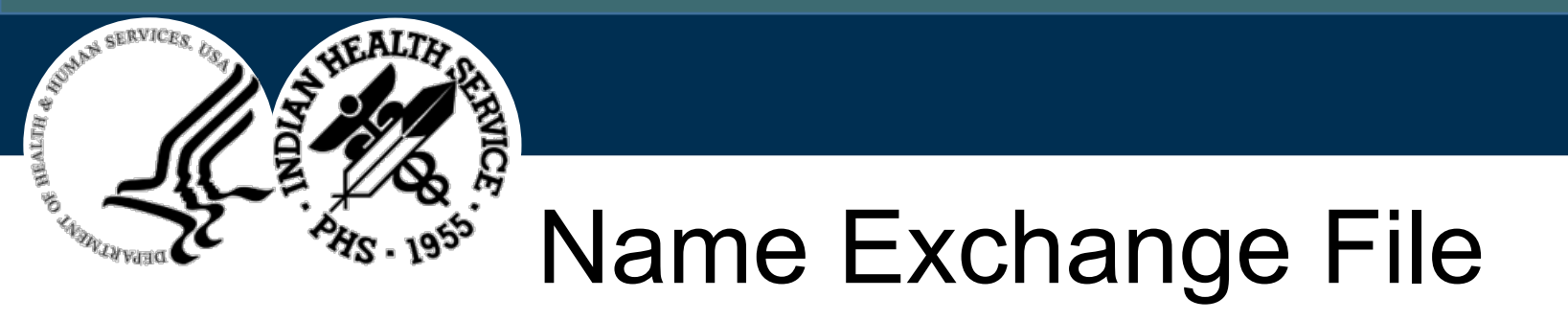

- Checking reminder dialog(s) for errors..
- No problems found. <- Errors will be reported here
- Enter the Exchange File entry name: NCI-COT EDUCATION 2020
  - Replace <- Can change the name here

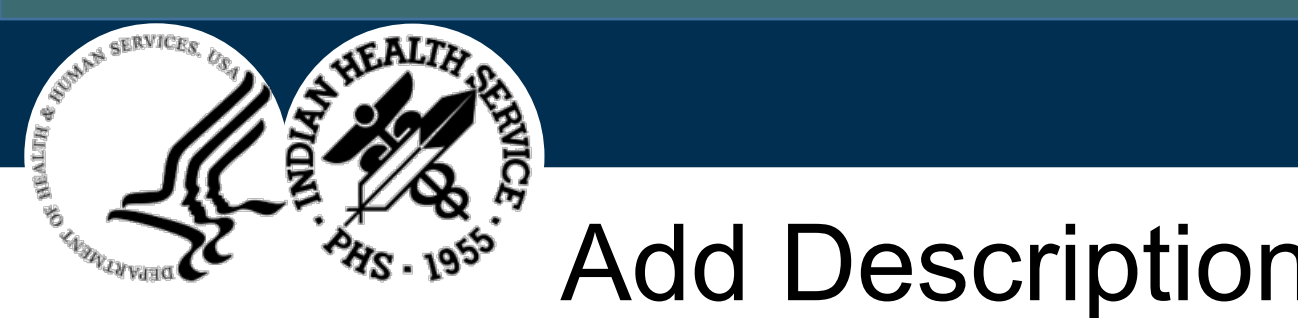

- Add Description
- 1. Add general information to assist with file understanding
- Information is added to definition supplied with reminder definitions 2.
- 3. F1 & H keys activates help screen on Screenman application
- 4. F1 & E keys will exit & save your information

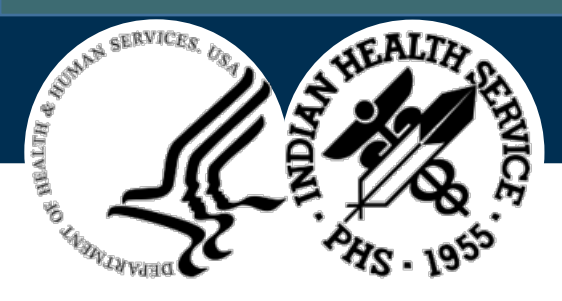

# **Description Display**

| 1 | ==[ WRAP ]==[ INSERT ]=========< >=====< [ <pf1>H=Help ]==== 3<br/>This is where you can add additional information to the information<br/>provided within the reminder definition.</pf1> |
|---|----------------------------------------------------------------------------------------------------|
|   | This reminder is to ensure that the provider gives education on<br>Continuous Opioid Therapy every 12 months Per IHS Chapter 30                                                           |
| 0 | This reminder is supposed to look at PHX-OPOIODS to determine if they are<br>on an opioid with a 21 day supply or more that has been filled at least 3<br>times in the last 100 days      |
| 2 | AND                                                                                                    |
|   | The patient is currently not taking any locally defined MAT medications in the last 90 days.                                                                                              |
|   | AND NOT                                                                                                    |
|   | Has not received 452271000124108 medication or disease process education. the code is the educations code for Long term current use of                                                    |

Indian Health Service Office of Information Technology

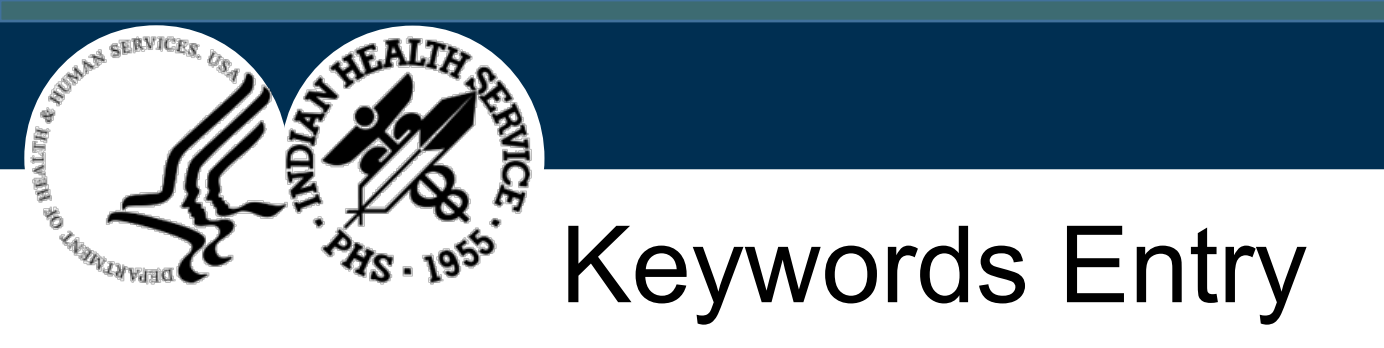

- Not used in IHS
- Supposed to help with indexing

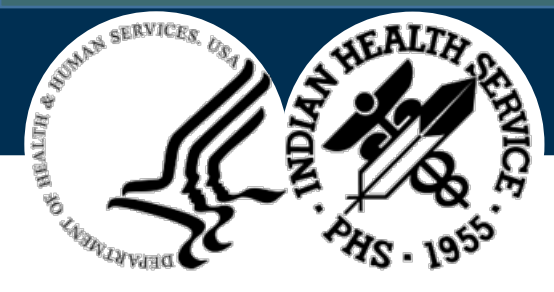

# Create Host File (CHF)

- Creates file in site's local "host" directory
- Consists of path, file name, & extension
- Default extension is Packed Reminder Definition (.PRD)
- Default path is determined by your system manager

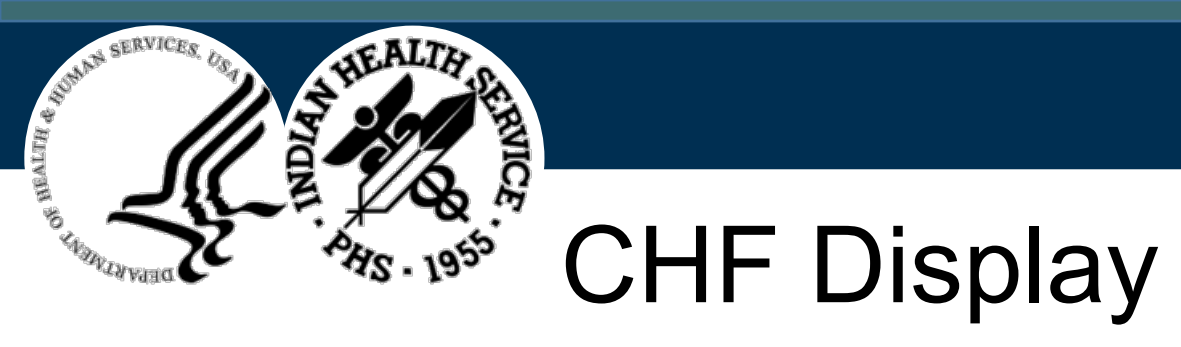

| + + Next Screen - Prev Screen                     | ?? More Actions                       | >>> |
|---------------------------------------------------|---------------------------------------|-----|
| CFE Create Exchange File Entry                    | LHF Load Host File                    |     |
| CHF Create Host File                              | LMM Load MailMan Message              |     |
| CMM Create MailMan Message                        | LR List Reminder Definitions          |     |
| DFE Delete Exchange File Entry                    | LWH Load Web Host File                |     |
| IFE Install Exchange File Entry                   | <b>RI</b> Reminder Definition Inquiry |     |
| IH Installation History                           |                                       |     |
| Select Action: Next Screen// CHF Create Host File |                                       |     |

Enter a list or range of numbers (1-240):

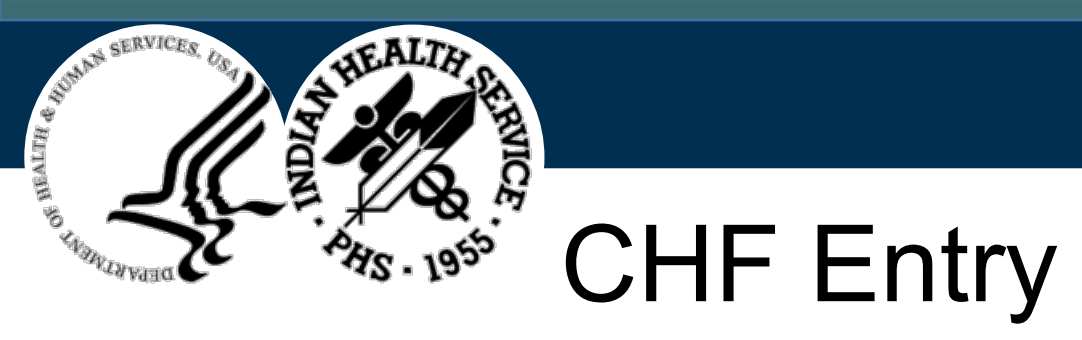

- Enter a path: **D:\Export\**//
- Enter a file name: NCI-WHATEVER YOU WANT

**Note**: Remember Host File & Exchange File name can be different

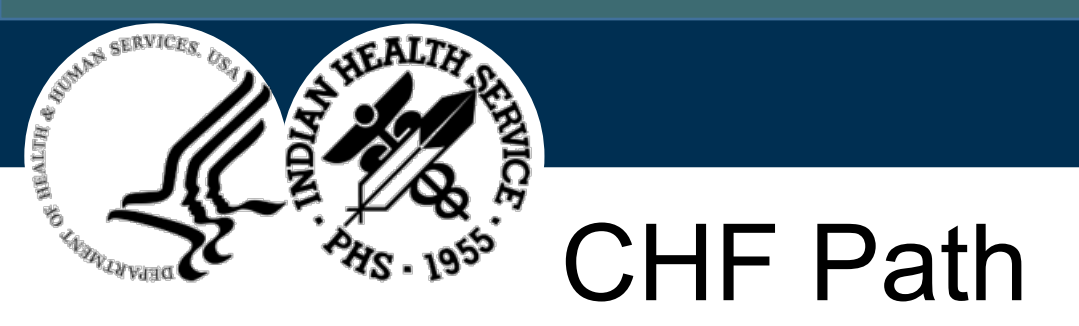

- Normally defaulted
- May map to a different location
- Work with site manager if changing or gaining access

Indian Health Service

Office of Information Technology

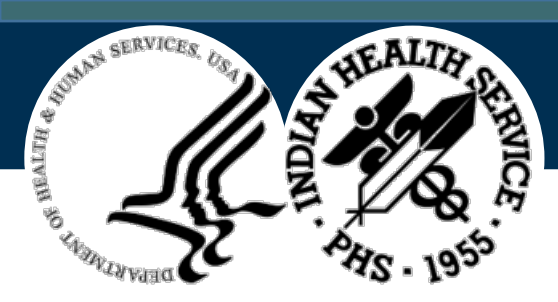

#### Host Directory - Example

|           |                  |   | Name                                 | Date modified      | Туре     | Size   |  |
|-----------|------------------|---|--------------------------------------|--------------------|----------|--------|--|
| 📌 Quick a | ccess            |   | 🥁 test.PRD                           | 1/3/2022 8:44 AM   | PRD File | 206 KB |  |
| E Deskto  | op<br>           | * | 🔄 NCI-WHATEVER YOU WANT.PRD          | 1/3/2022 8:40 AM   | PRD File | 23 KB  |  |
| 🔶 Down    | loads            | * | 🗃 NCI-TEST.PRD                       | 1/3/2022 8:39 AM   | PRD File | 23 KB  |  |
| 🛗 Docur   | ments            | * | 🛃 covid-19 (phx-wOAD) (W) - Shortcut | 12/20/2021 11:37   | Shortcut | 1 KB   |  |
| 🔄 Pictur  | es               | * | BG211606601.37                       | 12/19/2021 12:30   | 37 File  | 45 KB  |  |
| Currer    | nt work          |   | BG211607101.196                      | 12/17/2021 11:57   | 196 File | 42 KB  |  |
| CV        |                  |   | BG211606201.6                        | 12/17/2021 1:13 PM | 6 File   | 37 KB  |  |
| Januar    | ry 2022          |   | BG211606401.55                       | 12/16/2021 11:07   | 55 File  | 39 KB  |  |
| Remin     | -<br>nders basic |   | BG211607201.25                       | 12/16/2021 9:49 PM | 25 File  | 36 KB  |  |
|           |                  |   | BG211606110.11                       | 12/16/2021 1:49 PM | 11 File  | 36 KB  |  |

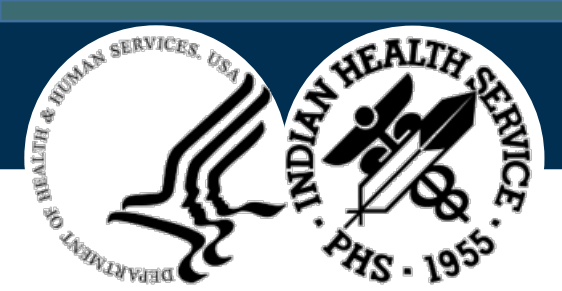

#### Email Host File

| 8     | ი <b>თ</b> ი                     |                              |                    |                                 |                             | Here is that new                       | v cool reminder you wanted - N                                         | lessage (HT       | ML)                |                   |  |
|-------|----------------------------------|------------------------------|--------------------|---------------------------------|-----------------------------|----------------------------------------|------------------------------------------------------------------------|-------------------|--------------------|-------------------|--|
| File  | Message                          | Insert Options               | Format Text        | Review                          | Grammarly 🛛 🖓               | Tell me what you want to o             | do                                                                     |                   |                    |                   |  |
| Paste | { Cut<br>≧ Copy<br>≸ Format Pair | Calibri (Boc - 11<br>B I U 2 | • A • E            | · ≟ -   <b>≬</b><br>≡   • ≣ • ≣ | Address Check<br>Book Names | Attach Attach Signature<br>File - Item | Follow Up •<br>High Importance<br>Assign<br>Policy •<br>Low Importance | Office<br>Add-ins | Close<br>Grammarly | View<br>Templates |  |
| Cli   | pboard                           | 5                            | Basic Text         | Est.                            | Names                       | Include                                | Tags                                                                   | Add-ins           | Grammarly          | My Templates      |  |
|       | То                               |                              |                    |                                 |                             |                                        |                                                                        |                   |                    |                   |  |
| Sand  | Сс                               |                              |                    |                                 |                             |                                        |                                                                        |                   |                    |                   |  |
| Send  | Bcc                              |                              |                    |                                 |                             |                                        |                                                                        |                   |                    |                   |  |
|       | Subject                          | Here is that new cool re     | eminder you wanted |                                 |                             |                                        |                                                                        |                   |                    |                   |  |
|       | Attached                         | NCI-WHATEVER                 | R YOU WANT.PRD     | •                               |                             |                                        |                                                                        |                   |                    |                   |  |

Here is an example of emailing a reminder.

#### Best,

CDR John Lester, PharmD, MAS – Health Informatics United States Public Health Service Area Program Coordinator - Health Systems Specialist Phoenix Area Indian Health Service (503) 686-3584

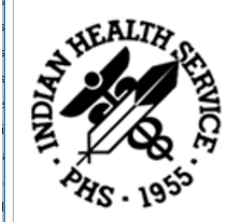

"Never ever EVER give up!...Sometimes the loudest words are never spoken!"

THE MISSION - to raise the physical, mental, social, and spiritual health of American Indians and Alaska Natives to the highest level!

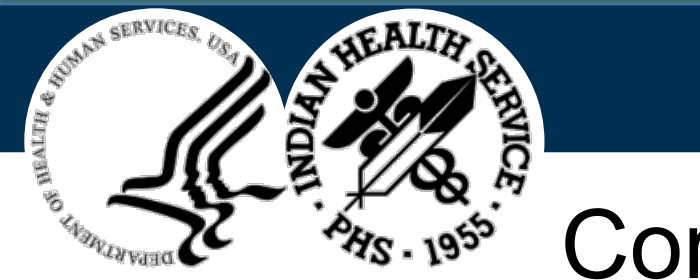

## Considerations (3)

- Multiple identical reminders may be differentiated in Exchange by Date Packed
- Reminder Dialogs import disabled
- Review definitions & findings (terms, taxonomies) carefully
- Document in reminders what intent & logic were in making it
- Allow dedicated time when working on reminders
- Remember: When you import a reminder it is **YOURS**
- Test!

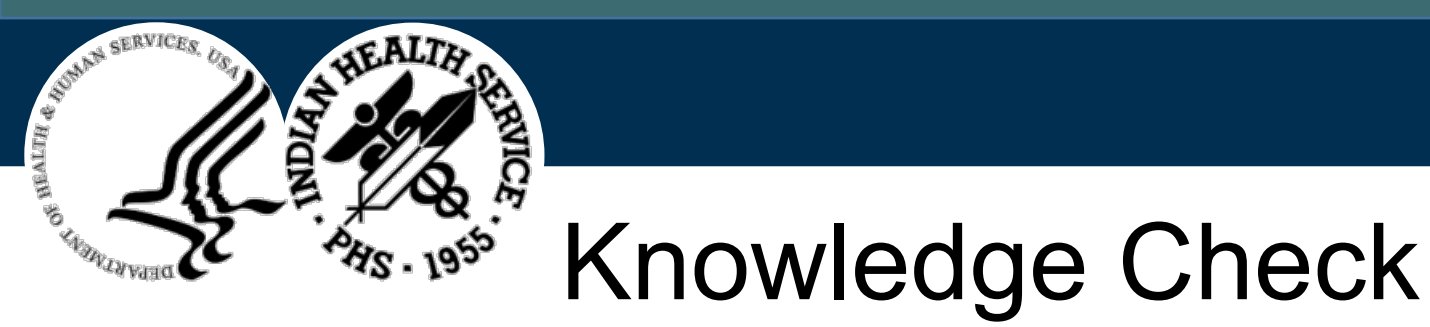

- How can you quickly search for a specific reminder?
- After loading a Reminder Dialog what do you have to do before you can use it?
- What are some ways to tell different reminders apart if they have same entry name?
- How do you save your description after you enter it in CFE?
- What programmer access level do you need for most Exchange functions?

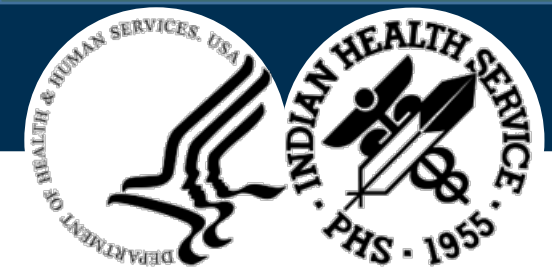

## **Challenge Questions**

- How can clinical reminders be **enhanced**?
- Delineate clinical reminders workflow from beginning to end at your facility
- Who uses clinical reminders at your Facility?

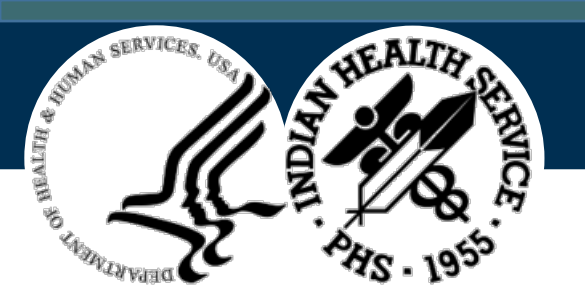

#### **Questions & Discussion**
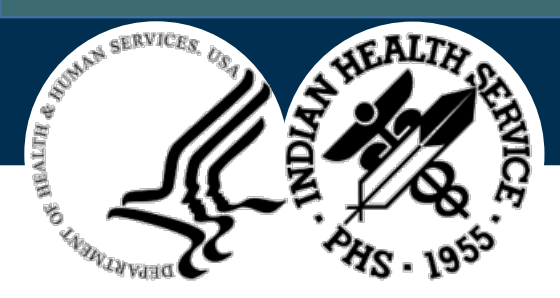

# **Biographical Sketch**

#### **CDR John Lester, PharmD, MAS – Health Informatics**

### **Program Coordinator / Health Systems Analyst**

#### **Phoenix Area Indian Health Service**

CDR John Lester currently serves as a Clinical Informatics Consultant and Health System Analyst for the Phoenix Area. CDR Lester is a Commissioned Officer in the United States Public Health Service and has been in the Indian Health Service since 2003. John earned his Doctor of Pharmacy (PharmD) from Nova Southeastern University in Florida, holds an NCPS in ambulatory care and Diabetes, completed a PGY1 residency in Ambulatory care at Cherokee Indian Hospital and Earned his Masters of Advanced Study (MAS) in Health Informatics from Arizona State University 2021. CDR Lester has served in Omak, Washington; FCC Coleman, FL; Western Oregon Service Unit, OR; Sells Hospital, AZ; Sells Service Unit, AZ and Phoenix Area Office, AZ as a pharmacist/informaticist, chief pharmacist/informaticist, advanced practice pharmacist/copharmacy informatics officer and clinical informatics consultant.

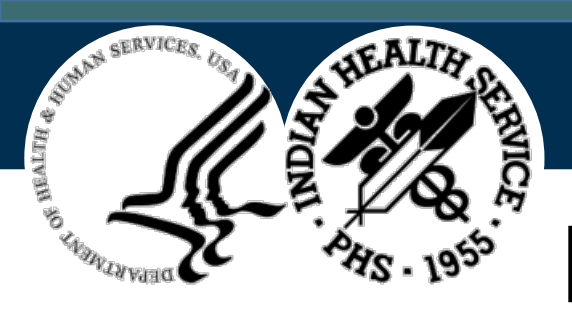

## Key Contact & Resource Information

| Contact                                                      | Purpose                                           | Links                                                                                                    |
|--------------------------------------------------------------|---------------------------------------------------|----------------------------------------------------------------------------------------------------|
| RPMS EHR On-Line Help Files                                  | End-user training/support                         | Inside RPMS EHR under "Help"                                                                                                    |
| RPMS Feedback                                                | Enhancements requests                             | https://www.ihs.gov/RPMS/index.cfm?module=feedback&option=add&new<br>guery=1                                                                                                    |
| Listserv (EHR)                                               | Share experiences and questions with other sites  | https://www.ihs.gov/listserv/                                                                                                    |
| Tiered Support                                               | Set up/IIS support/Issues/<br>General Support     | Elevate through appropriate tiered support structure. 1. Local IT or<br>Informaticist 2. Area IT or Informaticist 3. IT Service Desk- User Support<br>(IHS) <u>ITSupport@ihs.gov</u> or directly via ServiceNow Self Service Portal at<br><u>https://www.ihs.gov/itsupport/</u> |
| Resource and Patient Management (RPMS) Clinical Applications | User manual<br>Technical Manual<br>Install Manual | https://www.ihs.gov/rpms/index.cfm?module=Applications&option=View&A<br>C_ID=0                                                                                                    |
| RPMS EHR Training Website                                    | End-user training/support                         | https://www.ihs.gov/rpms/training/                                                                                                    |
| RPMS EHR Training Recording<br>Repository                    | End-user training/support                         | https://ihs.cosocloud.com/rpms-tr/event/login.html                                                                                                    |